# pobl aber people

# Pobl Aber People Guide – Declaring Annual Leave

There are 3 things that you need to do:

Step 1. Check that all the annual leave taken between 1<sup>st</sup> January to 31<sup>st</sup> July has been booked on the system

Step 2. Add any annual leave that you have taken but not recorded on the system

Step 3. Confirm & declare annual leave recorded

#### Step 1: Check previous annual leave

There are 2 ways to view your annual leave entitlement:

- 1. Absences (Your employment)
- 2. Information pages

#### **Absences (Your Employment)**

• In the "your employment" tab, click on the Absences under the "your employment" heading.

| nu             |             |                            |                              |
|----------------|-------------|----------------------------|------------------------------|
|                | Start pages | Your employment            | Options                      |
| our employment | Absences    | Your personnel information | Y Personal alert setup       |
| rms            |             | Your employees             | Your substitutes             |
|                |             | Absences                   | ✤ Set Agresso Web start page |
| reonnel        |             |                            | * Change password            |

On the bottom left of the screen, click on "open".

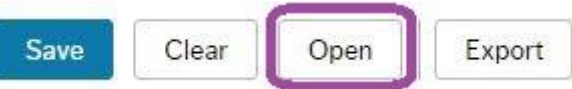

In the "open previous absences" window, select "ALEAVE" under the Absence code then click "load".

| Open previous absences |                                        |            |                                                  |  |
|------------------------|----------------------------------------|------------|--------------------------------------------------|--|
|                        |                                        |            | ☆ Status                                         |  |
| Resource               | Absence code<br>ALEAVE<br>Annual Leave | Position 👻 | Active Parked     Transferred Partly transferred |  |
| Containing date        | Workflow state                         |            | Reversed Reversed transferred                    |  |
| Load                   |                                        |            |                                                  |  |

• This will bring through all the absences that have been input on the system as annual leave.

| Workflow state  | Resource ID | Absence code | Position | Date from | ▼ Date to | Open | Time from | Time to | Hours  | Percent | Status |
|-----------------|-------------|--------------|----------|-----------|-----------|------|-----------|---------|--------|---------|--------|
| Finished        |             | ALEAVE       |          |           |           |      | 09:00     | 17:30   | 15.00  | 100.00  | Active |
| Finished        |             | ALEAVE       |          |           |           |      | 00:00     | 00:00   | 0.00   | 100.00  | Active |
| Finished        |             | ALEAVE       |          |           |           |      | 09:00     | 17:30   | 21.50  | 100.00  | Active |
| Finished        |             | ALEAVE       |          |           |           |      | 09:00     | 17:30   | 15.00  | 100.00  | Active |
| Finished        |             | ALEAVE       |          |           |           |      | 09:00     | 17:30   | 7.50   | 100.00  | Active |
| Finished        |             | ALEAVE       |          |           |           |      | 09:00     | 17:30   | 7.50   | 100.00  | Active |
| Finished        |             | ALEAVE       |          |           |           |      | 09:00     | 17:30   | 7.50   | 100.00  | Active |
| Finished        |             | ALEAVE       |          |           |           |      | 09:00     | 17:30   | 7.50   | 100.00  | Active |
| Finished        |             | ALEAVE       |          |           |           |      | 09:00     | 16:30   | 6.50   | 100.00  | Active |
| Finished        |             | ALEAVE       | 19 B.    | v         |           |      | 09:00     | 17:30   | 7.50   | 100.00  | Active |
|                 |             |              |          |           |           |      |           |         | 462.00 |         |        |
| dd Delete Draft | Ready       |              |          |           |           |      |           |         |        |         |        |

### **Information Pages**

• In the "Information Pages" tab, click on My Information Page (please note that the amount of available Global Information pages will vary per employee, depending on their permissions).

| lenu              |                           |  |
|-------------------|---------------------------|--|
|                   | Global information pages  |  |
| Your employment   | AberTemps Availability    |  |
| Forms             | My Employee(s)            |  |
|                   | Let My information Page   |  |
| Time and expenses |                           |  |
| Personnel         |                           |  |
|                   |                           |  |
| Procurement       |                           |  |
| Information pages |                           |  |
| Click on the      | 'IP: My Annual Leave' tab |  |
|                   | •                         |  |

| My Information    | ntion Page X        |                              |                                 |                                           |                  |  |
|-------------------|---------------------|------------------------------|---------------------------------|-------------------------------------------|------------------|--|
|                   |                     |                              |                                 |                                           |                  |  |
| IP: My Absence    | IP: My Annual Leave | IP: My Annual Leave Balances | HR <sup>.</sup> My Line Manager | My Information Page - Daily Work Schedule | IP: My Probation |  |
| in . my russence. |                     | n . my fundar Ecure Balances | The my Ene manager              | my mornation rage Daily Nonconcease       | in . my riobudon |  |

• This will bring through all the absences recorded as annual leave for that year.

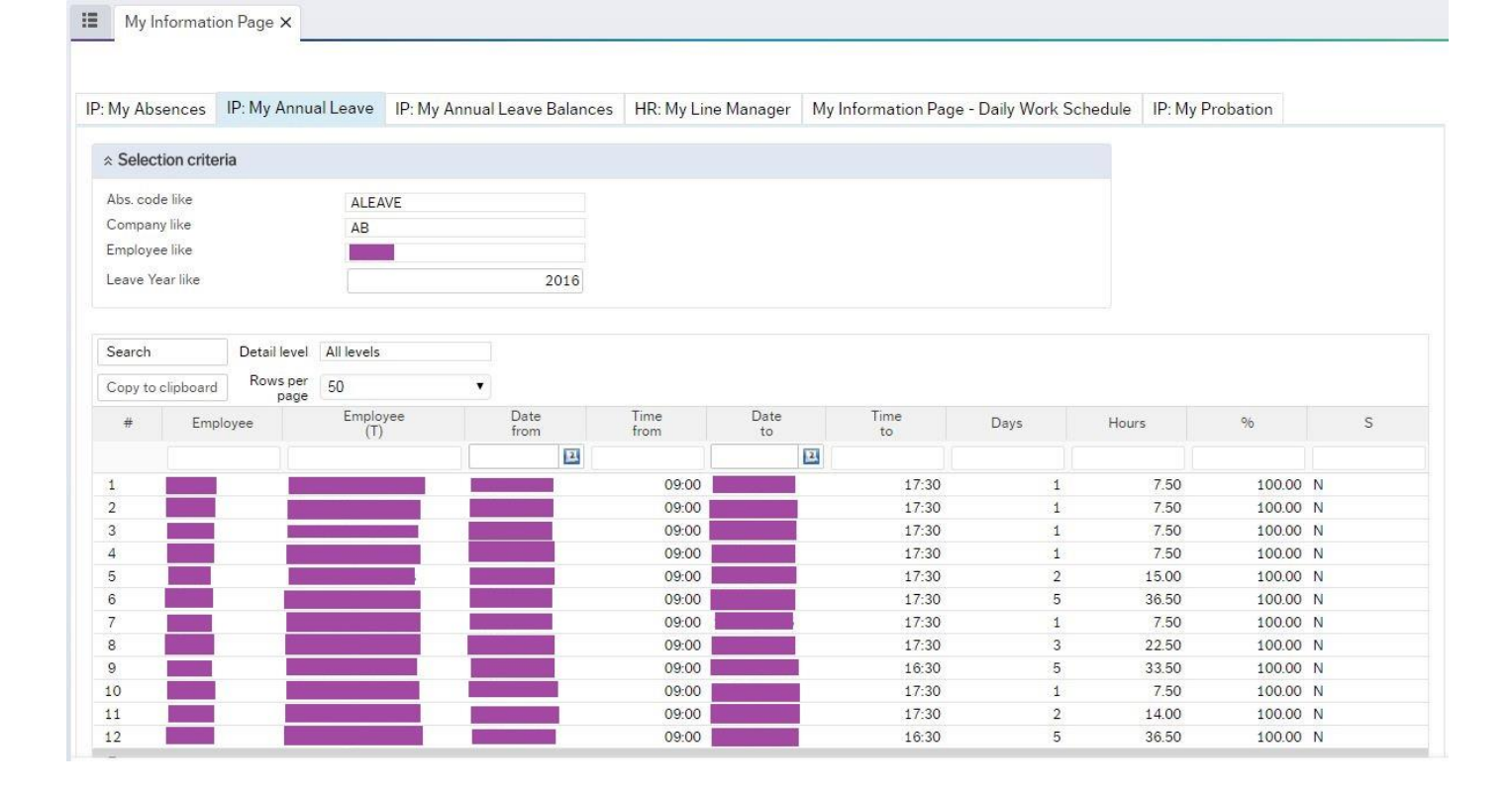

#### Step 2: Booking annual leave on Pobl Aber People

There are 2 ways to submit an annual leave request on Pobl Aber People, these are via:

- 1. Absences (Start Pages)
- 2. Absences (Your employment)

| lenu            |             |                              |                              |
|-----------------|-------------|------------------------------|------------------------------|
|                 | Start pages | Your employment              | Options                      |
| Your employment | Absences 1  | * Your personnel information | 🛠 Personal alert setup       |
| Forms           |             | Your employees               | ✤ Your substitutes           |
|                 |             | Absences 2                   | X Set Agresso Web start page |
| Personnel       |             |                              | 🛠 Change password            |

If you are experiencing difficulties booking leave using the 'Absences (Start Pages)', please try booking leave via 'Absences (Your employment)' before contacting the Human Resources Department.

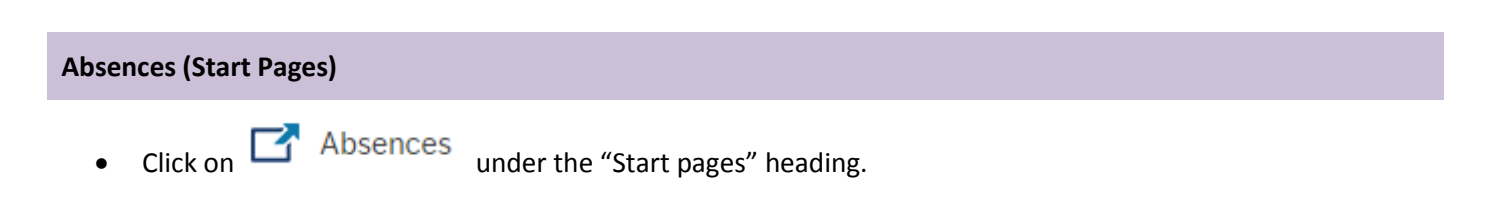

| Start pages          | Your employment                                                                          | Options                                                                                                    |
|----------------------|------------------------------------------------------------------------------------------|----------------------------------------------------------------------------------------------------|
| Absences             | <ul> <li>Your personnel information</li> <li>Your employees</li> <li>Absences</li> </ul> | <ul> <li>Personal alert setup</li> <li>Your substitutes</li> <li>Set Agresso Web start page</li> <li>Change password</li> </ul> |
| Absence reque        | st .                                                                                     |                                                                                                    |
| Absences             |                                                                                          |                                                                                                    |
| Absence re           | quest                                                                                    |                                                                                                    |
| Absence request over | view ⑦                                                                                   |                                                                                                    |

• Select 'Annual Leave' in the cause of absence and fill in the other fields as required.

| Absence request ×                        |                   |     |     |             |     |     |     |
|------------------------------------------|-------------------|-----|-----|-------------|-----|-----|-----|
| Absences > Absence request               |                   |     |     |             |     |     |     |
| Absence request                          |                   |     |     |             |     |     |     |
| Cause of absence *                       |                   |     | 1   | August 2016 |     |     |     |
| Annual Leave                             | mon               | tue | wed | thu         | fri | sat | sun |
| Errst day * Last day *                   | 1<br>Absence: Ann | 2   | 3   | 4           | 5   | 6   | 7   |
| from 00:00 to 00:00                      |                   |     |     |             |     |     |     |
| Is this a full time absence?             | 8                 | 9   | 10  | 11          | 12  | 13  | 14  |
| Summary                                  |                   |     |     |             |     |     |     |
| Number of days 0<br>Number of hours 0.00 | 15                | 16  | 17  | 18          | 19  | 20  | 21  |
| Additional information                   |                   |     |     |             |     |     |     |
|                                          | 22                | 23  | 24  | 25          | 26  | 27  | 28  |
|                                          | 29                | 30  | 31  | 1           | 2   |     | 4   |
|                                          |                   |     |     |             |     |     |     |

• When you are happy with the request, click on the 'Send for approval' button on the bottom left of the screen.

Send for approval

Save as draft

1.00

| Click or                       | Absences und           | der the "your employment" he                                        | ading.                                                                  |  |
|--------------------------------|------------------------|---------------------------------------------------------------------|-------------------------------------------------------------------------|--|
| <b>u</b><br>r employment       | Start pages            | Your employment<br>★ Your personnel information<br>★ Your employees | Options       ☆ Personal alert setup       ☆ Your substitutes           |  |
| onnel                          | ]                      | Absences                                                            | <ul> <li>Set Agresso Web start page</li> <li>Change password</li> </ul> |  |
| s<br>onnel<br>Under t          | the "Absence" table, c | Lick on the button.                                                 | <ul> <li>Set Agresso Web start page</li> <li>Change password</li> </ul> |  |
| onnel<br>Under t<br>Absences × | the "Absence" table, c | Add button.                                                         | <ul> <li>Set Agresso Web start page</li> <li>Change password</li> </ul> |  |

| * Resource ID                         | * Absence code | * Status  |               |
|---------------------------------------|----------------|-----------|---------------|
|                                       | ALEAVE 👻       | Active    |               |
|                                       | Annual Leave   |           |               |
| Position                              |                |           |               |
| · · · · · · · · · · · · · · · · · · · |                |           |               |
|                                       |                |           |               |
| * Date from                           | * Date to      | Time from | Time to       |
| 2                                     | 2              | 00:00     | 00:00         |
| Percent                               | Days           | Hours     | Planned hours |
| 100.00                                | 0              | 0.00      | 0.00          |
| Free field 1                          |                |           |               |
| 0.00                                  |                |           |               |
|                                       |                |           |               |

This will open up the "absence entry" section under the "Absence" table. Select "annual leave" in the "absence

code field" and fill in the other fields as required (please ensure you select the correct positon to request leave

• When you are happy with the request, click on the

Ready button under the "Absence" table.

• On the bottom left of the screen, click on "Save".

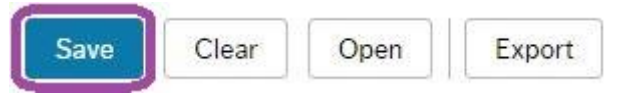

Add Delete Draft Ready

against).

Absence entry

•

9

## Step 3: Confirm and declare annual leave

Click on

Your personnel information under the "your employment" heading.

| Menu            |             |                            |                              |  |
|-----------------|-------------|----------------------------|------------------------------|--|
|                 | Start pages | Your employment            | Options                      |  |
| Your employment | Absences    | Your personnel information | * Personal alert setup       |  |
| Forms           |             | Your employees             | Your substitutes             |  |
|                 |             | Absences                   | X Set Agresso Web start page |  |
| Personnel       |             |                            | * Change password            |  |

• Click on the 'Declaration & Compliance' tab.

| i    | Your p | ersonnel information × | :                   |            |      |                       |                      |                          |                |
|------|--------|------------------------|---------------------|------------|------|-----------------------|----------------------|--------------------------|----------------|
|      |        |                        |                     |            |      |                       |                      |                          |                |
| Reso | urce   | Contact information    | Payment information | Employment | HESA | Diversity (Mandatory) | Diversity (Optional) | Declaration & Compliance | My Preferences |
|      |        |                        |                     |            |      |                       |                      |                          |                |

• Note today's date in the 'Date record updated' field and select 'Yes' in the Annual Leave Confirmation section.

| Your                | personnel information > | <                   |            |      |                       |                      |                          |                |
|---------------------|-------------------------|---------------------|------------|------|-----------------------|----------------------|--------------------------|----------------|
| Resource            | Contact information     | Payment information | Employment | HESA | Diversity (Mandatory) | Diversity (Optional) | Declaration & Compliance | My Preferences |
| Date Up             | dated                   |                     |            |      |                       |                      |                          |                |
| Date Rec<br>02/08/2 | ord Updated<br>1016     |                     |            |      |                       |                      |                          |                |
| Annual              | eave Confirmation       |                     |            |      |                       |                      |                          |                |
| Confirm t           | he following            | the 21-t lub        |            |      |                       |                      |                          |                |
| I confirm<br>Yes    |                         | the STREAM          |            |      |                       |                      |                          |                |

• On the bottom left of the screen, click on "Save".

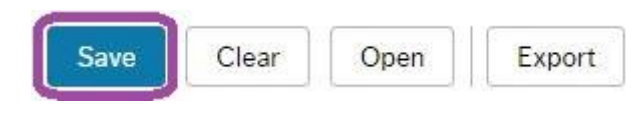